## Installation Guide of Smart Cafe Light

### **Product Introduction**

- 1. Protocol: Support WiFi 2.4GHz
- 2. Supported Mobile APP : Tuya Smart , Smart Life-Smart Living, Amazon Alexa and Google Home
- 3. AC Power Adapter : Input 120Vac, Output 12VDC/2A, 24W
- 4. Safety Certificate: UL or ETL
- 5. Bulb Quantity Supported: 12 bulbs per one set, up to maximum 48 bulbs for 4 sets.
- 6. Maximum power per bulb: 0.5W
- 7. Waterproof: IP44
- 8. Length: 24 feet/set
- 9. Supported Electric Protection: Short, overcurrent etc.
- 10. Amazon Alexa and Google Home/Assistant support following voice commands

As in the following example, the device name is Cafe

| Functions          | Amazon Alexa                            | Google Home/Assistant                        |  |
|--------------------|-----------------------------------------|----------------------------------------------|--|
| Power on/ off      | Alexa, turn on <u>Cafe</u>              | Hey Google, turn on <u>Cafe</u>              |  |
|                    | Alexa, turn off <u>Cafe</u>             | Hey Google, turn off <u>Cafe</u>             |  |
|                    |                                         |                                              |  |
| Brightness setting | Alexa, dim Cafe by five percent         | Hey Google, dim <u>Cafe</u> by five percent  |  |
|                    | Alexa, set <u>Cafe</u> to fifty percent | Hey Google, set <u>Cafe</u> to fifty percent |  |
| Color Setting      | Alexa, set <u>Cafe</u> to red; or       | Hey Google, set <u>Cafe</u> to red; or       |  |
|                    | Alexa, switch <u>Cafe</u> to red        | Hey Google, switch <u>Cafe</u> to red        |  |
|                    |                                         |                                              |  |
|                    |                                         |                                              |  |

## How to install APP

1) Tuya APP

Method 1: Scan below QR code to install APP

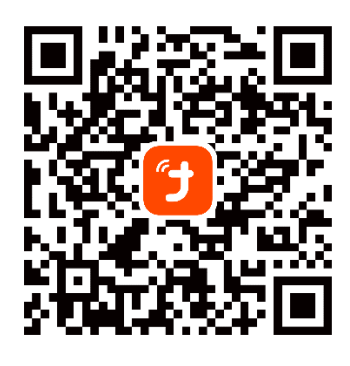

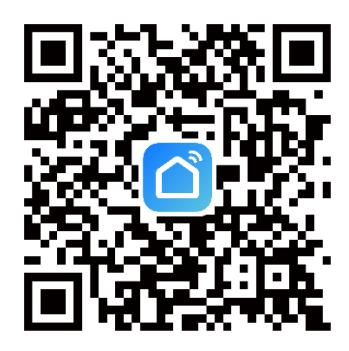

(I) Click top right to prompt out icons 'Provided by smartapp.tuya.com'

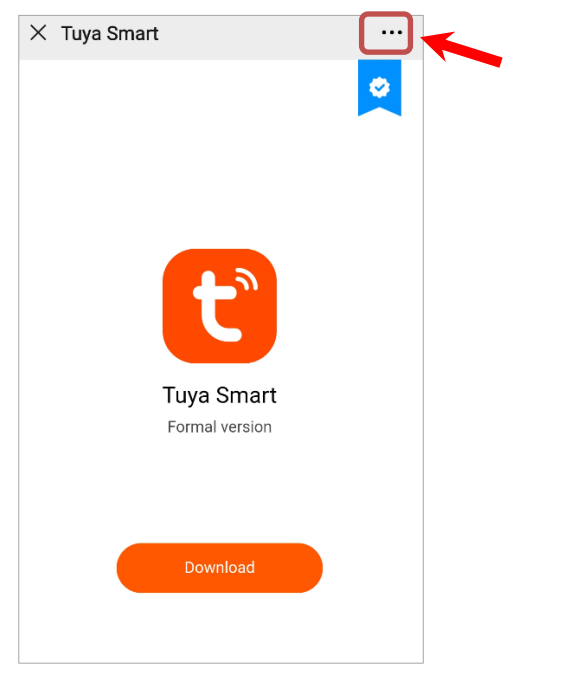

(II) Click to select the icon 'Open with Browser'

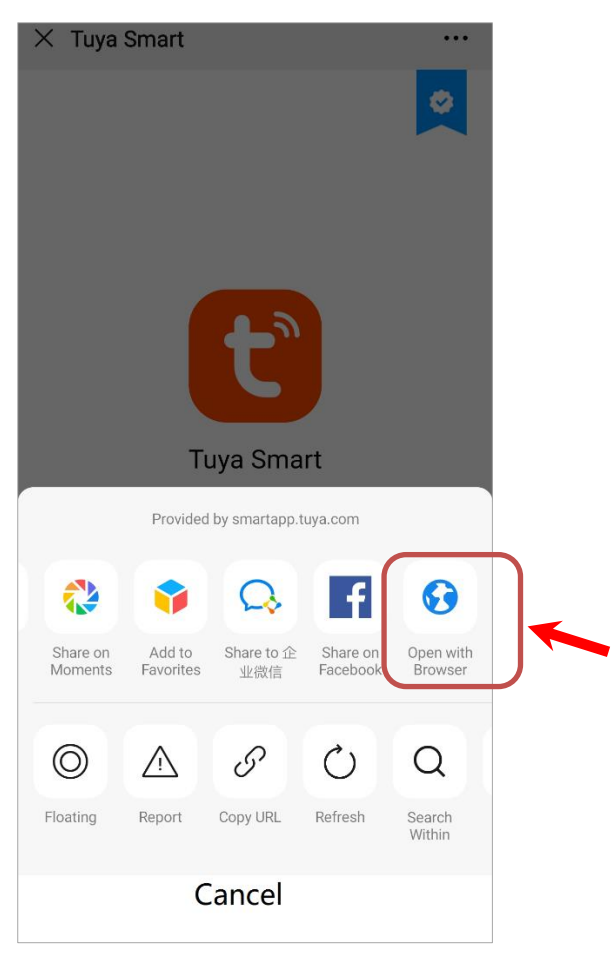

(III) Click 'Download' and follow the mobile phone display to complete the installation

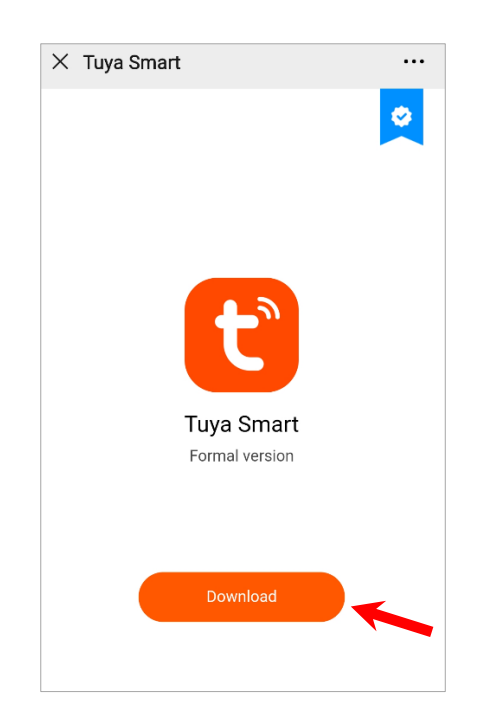

**Method 2: Search** APP from **Apple Store** or **Google Play** respectively iOS: search 'Tuya Smart' or 'Smart Life-Smart Living' from Apple Store of iOS system Android: search 'Tuya Smart' or 'Smart Life-Smart Living' from Google Play

After installation Tuya APP, an account has to be signed up before use.

(I) Follow the display of your mobile phone to sign up an account.

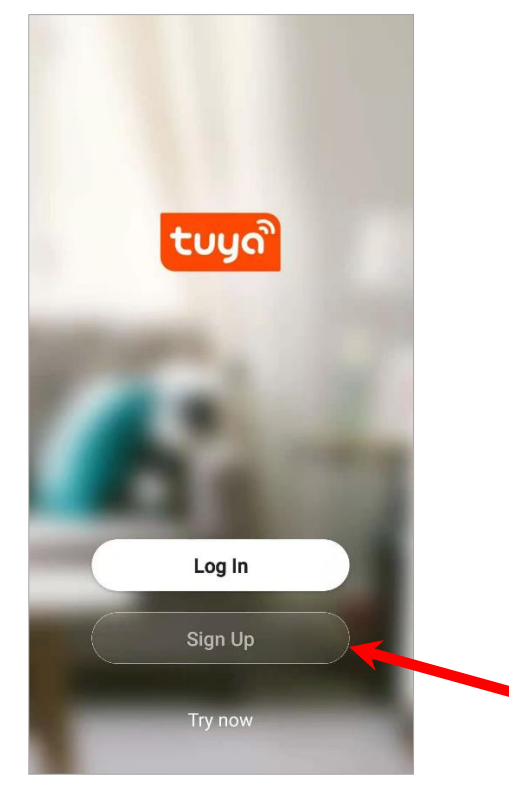

When sign up is done, the default device name for your smart strip light is showed with 'WB211
Smart Strip Light' which can be renamed to your preferred name 'Cafe' as example.

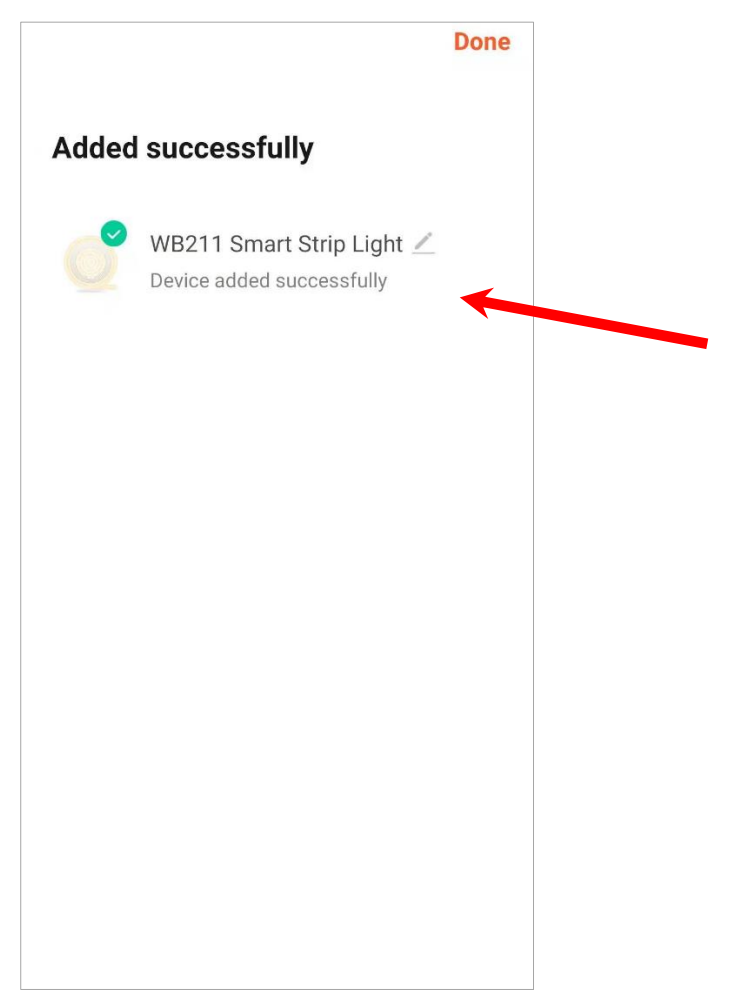

(III) Click 'WB211 Smart Strip Light' to prompt an interface for changing device name.

|                           | Done                              |  |
|---------------------------|-----------------------------------|--|
| Added successfu           | ully                              |  |
| WB211 Sma<br>Device added | art Strip Light 🖊<br>successfully |  |
| Rename                    |                                   |  |
| Cafe                      |                                   |  |
| Cancel                    | Save                              |  |
|                           |                                   |  |
|                           |                                   |  |
|                           |                                   |  |
|                           |                                   |  |

V1.0

(IV) Click 'Save' to save name change. APP main page shows 'Cafe' as your preferred device name.

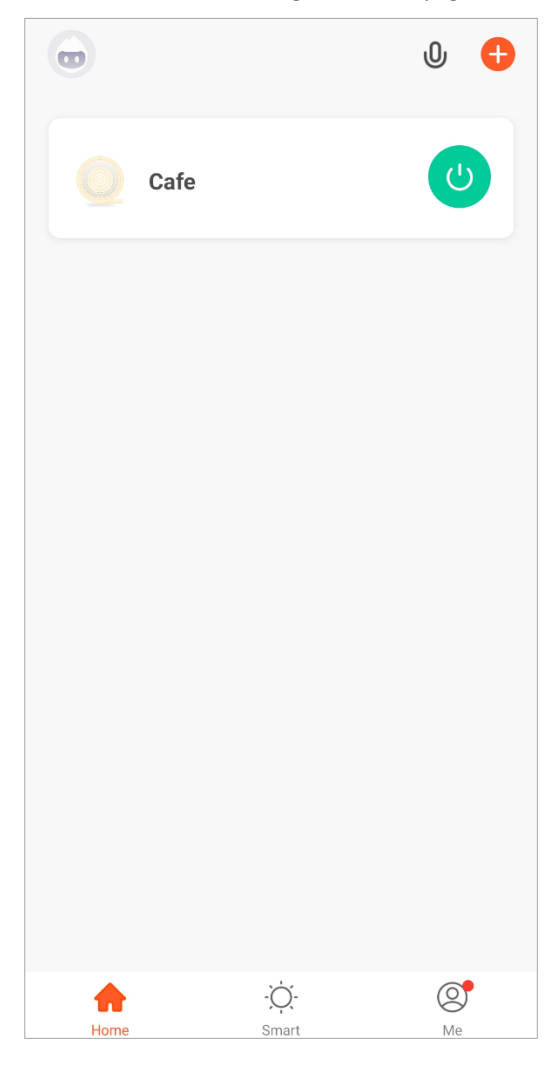

#### 2) Amazon Alexa

iOS: search 'Amazon Alexa' from Apple store of iOS system Android: search 'Amazon Alexa' from Google Play

#### 3) Google Assistant

iOS: search 'Google Home' from Apple Store

Android: search 'Google Home' from Google Play

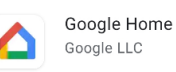

## How to use Tuya APP to control Cafe light

1) Open APP 'Tuya Smart' or 'Smart Life-Smart Living', on the main page, click top right "+" icon to add device

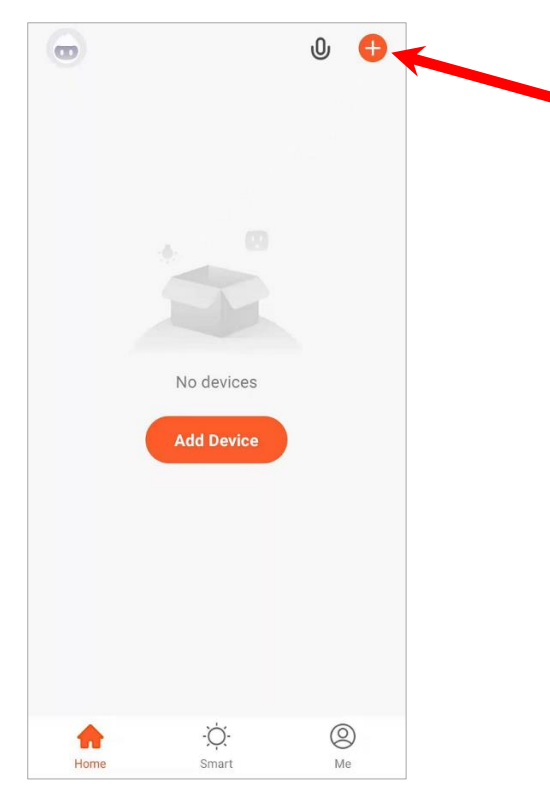

2) Select the lighting -> Strip Lights (BLE+ Wi-Fi)

| <                        | Add Manually                | Auto Scan               | Ξ                        |
|--------------------------|-----------------------------|-------------------------|--------------------------|
| Electrical               |                             | Light Source            |                          |
| Lighting                 | Ţ                           | Ţ                       | Ţ                        |
| Sensors                  | Light Source<br>(BLE+Wi-Fi) | Light Source<br>(Wi-Fi) | Light Source<br>(Zigbee) |
| Large Home<br>Appliances | Ţ                           | Ţ                       |                          |
| Small Home<br>Appliances | Light Source<br>(BLE)       | Light Source<br>(other) |                          |
| Kitchen<br>Appliances    |                             | Strip Lights -          |                          |
| Exercise<br>& Health     | Strip Lights                | Strip Lights            | Strip Lights             |
| Security &<br>Video Surv | (BLE+Wi-Fi)                 | (Wi-Fi)                 | (BLE)                    |
| Gateway<br>Control       | Strip Lights<br>(Zigbee)    |                         |                          |
| Energy                   |                             | Ceiling light           |                          |
| Entertainme<br>nt        |                             |                         |                          |

- 3) Trigger device to pairing mode
  - Power on the cafe light
  - Press and hold the control box button for more than 15 seconds until the cafe light blinks in **blue**, then release the button
  - On the App, tick the "Confirm the light is blinking rapidly" checkbox, and click "Next" button

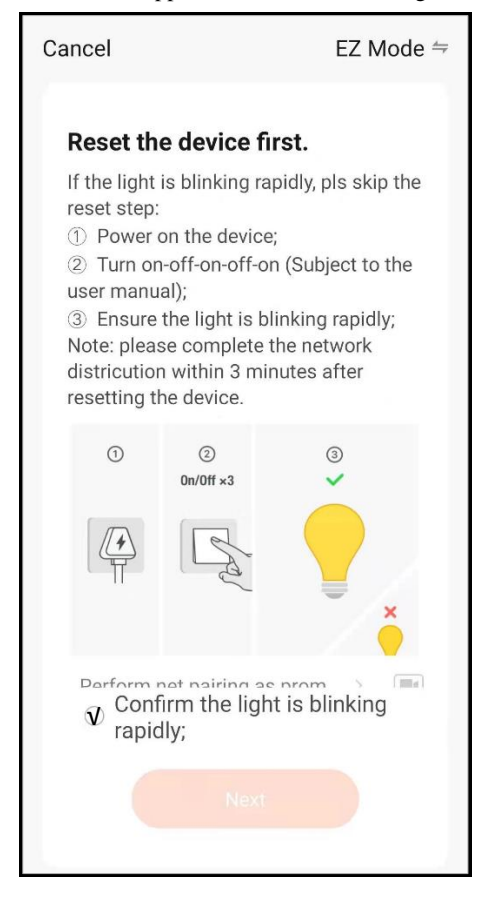

• Select the WiFi Router (operating at 2.4GHz) which you want to connect to Cafe Light. Enter 2.4GHz WiFi Router Password, and click "Next" button.

Note: This WiFi Router must connect to cloud during setup.

| <u>Cancel</u> |                                                 |  |
|---------------|-------------------------------------------------|--|
| Se            | elect 2.4 GHz Wi-Fi Network and enter password. |  |
| ((ı·          | FAST_9594 🔄                                     |  |
| A             | Password                                        |  |
|               | Next                                            |  |

#### 4) The device is resister on cloud

| <u>Cancel</u>    |                                       |                                |
|------------------|---------------------------------------|--------------------------------|
| Ensure           | Adding device<br>that the Wi-Fi signa | •••                            |
|                  |                                       |                                |
|                  | 01:56                                 |                                |
| Scan<br>devices. | Register<br>on Cloud.                 | C<br>Initialize<br>the device. |
|                  |                                       |                                |

5) Enter to the color control panel

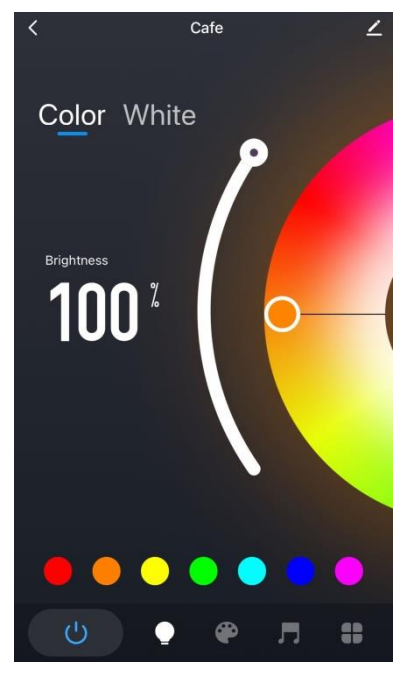

6) Cafe light supported Scene

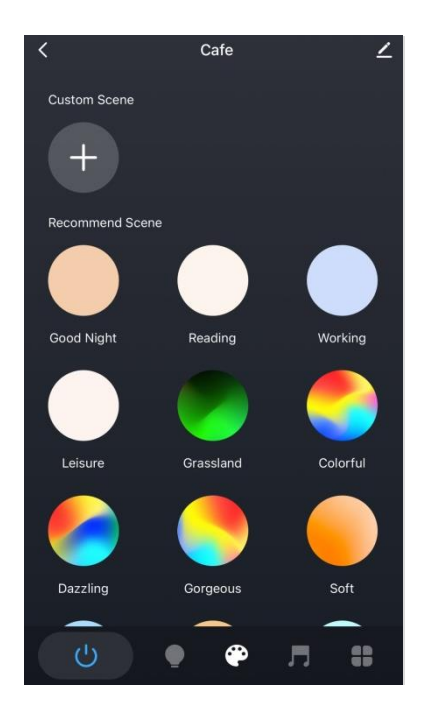

7) Voice

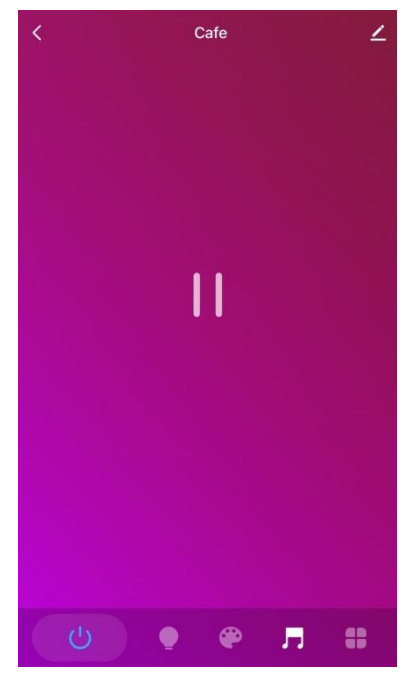

8) Delay light off

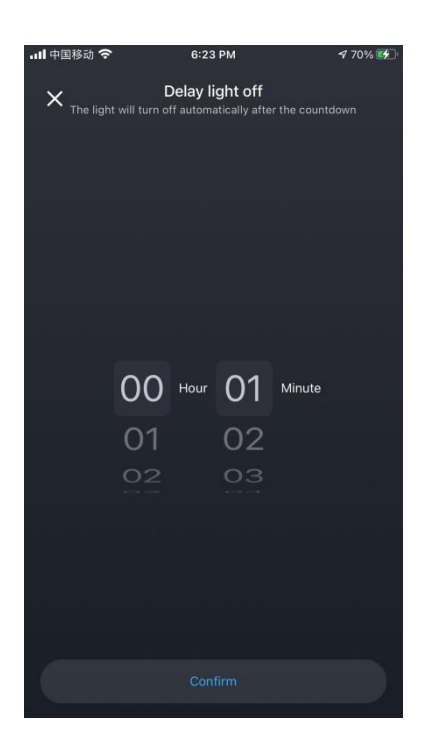

- To control the cafe light from Amazon Alex or Google Assistant, please link to the user account from "Me" page
  - Select me button
  - Select Alexa or Google Assistant and link to the user account

| 0          | Tap to Set Nickna<br>86-13662279506 | æø                                 |
|------------|-------------------------------------|------------------------------------|
| Third      | I-Party Voice Services              | <u>More</u> ><br>양양<br>SmartThings |
|            | Home Management                     | >                                  |
| $\bigcirc$ | Message Center                      | • >                                |
|            | FAQ & Feedback                      | >                                  |
|            | Featured                            | >                                  |
| Ô          | HomeKit Information                 | )<br>Me                            |

- 10) Change device name on the "Smart Life" App
  - Click top right "pencil" icon on the device main page
  - Click "pencil" icon on the device info page

- Click "Name"
- Enter new device name
- Click "Confirm"

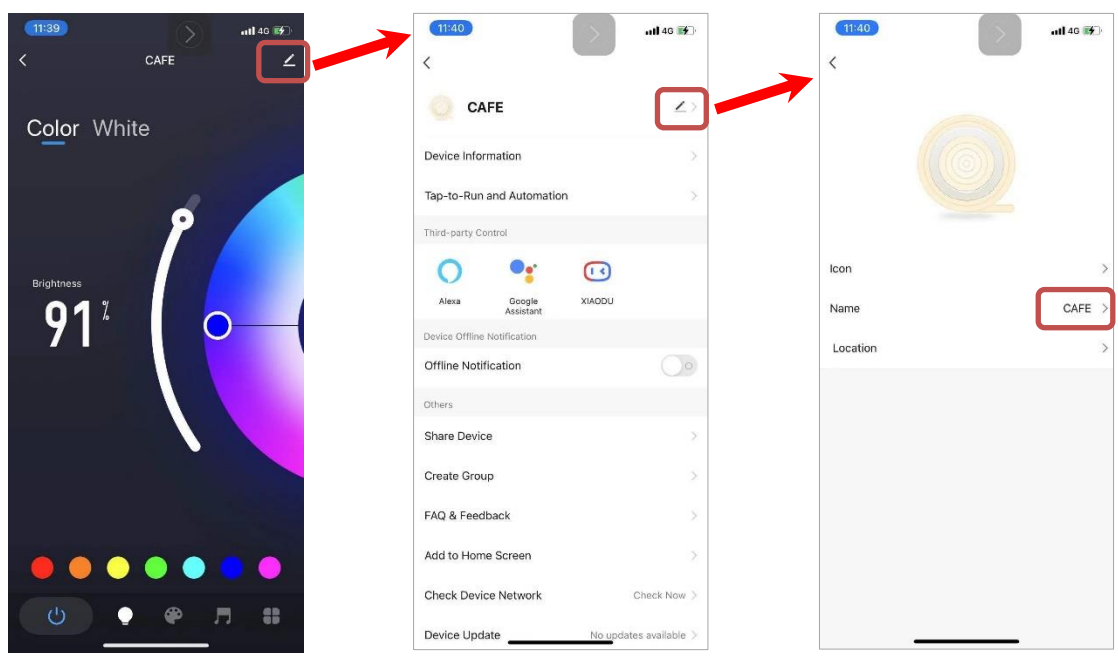

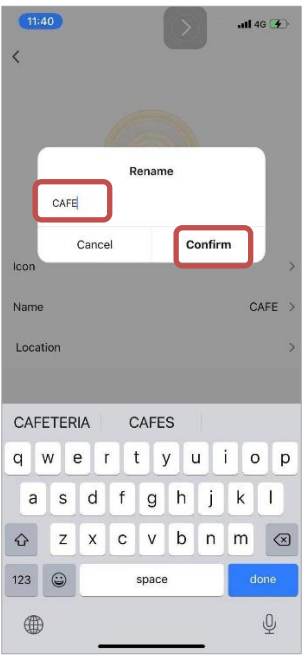

### How to use Amazon Alexa APP to control the cafe light

- 1) Open the Amazon Alexa APP
  - Click "Devices" button
  - Click "Lights" button

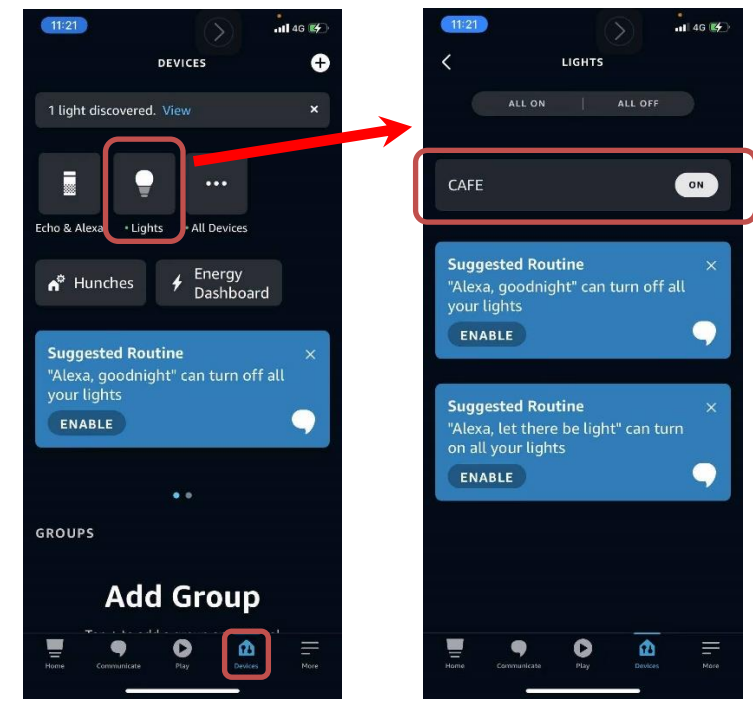

2) Click "CAFE" button, the user can control the cafe light

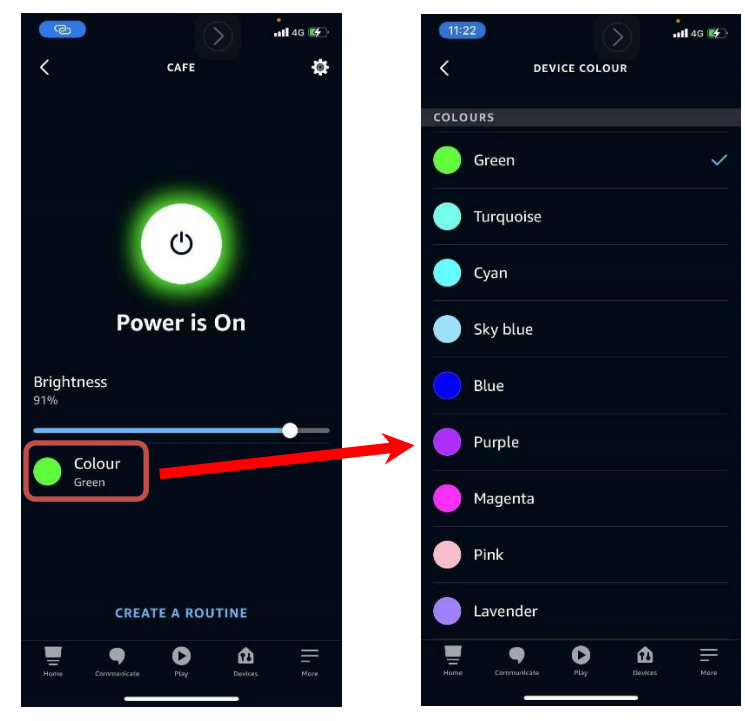

- 3) Change device name on the Amazon Alexa App
  - Click setting icon
  - Click "Edit Name"
  - Enter new device name
  - Click "return" to save the device name

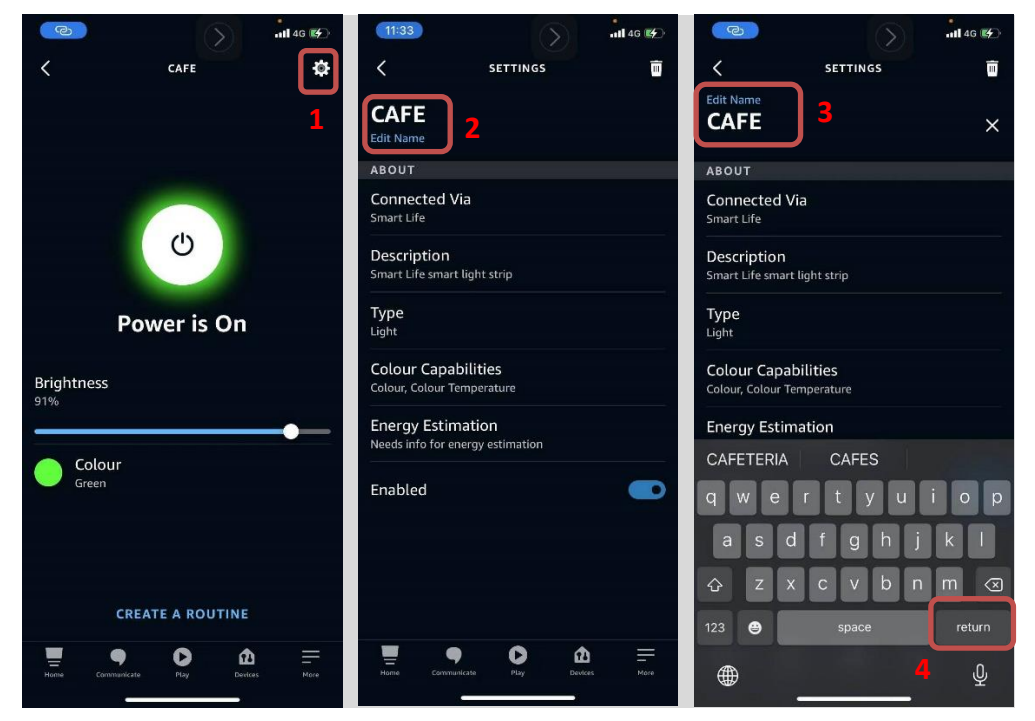

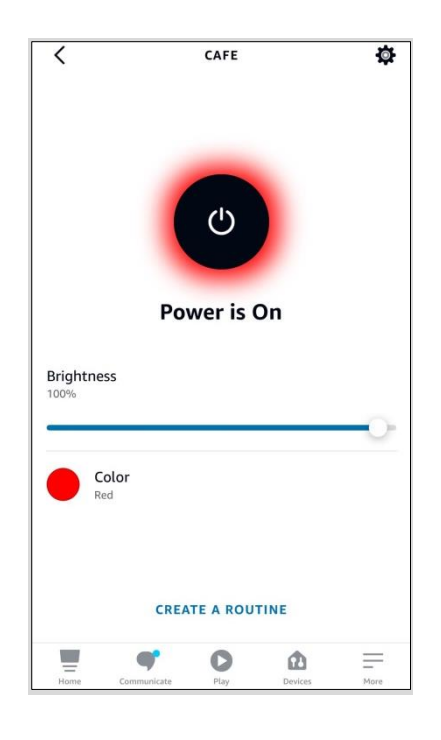

# How to use Google Home APP to control the cafe light

11) Open the Google Home APP, and select the cafe light from the "Linked to you" section

Note: the default device name is "WB211 Smart Strip Light". User can change the name by following later

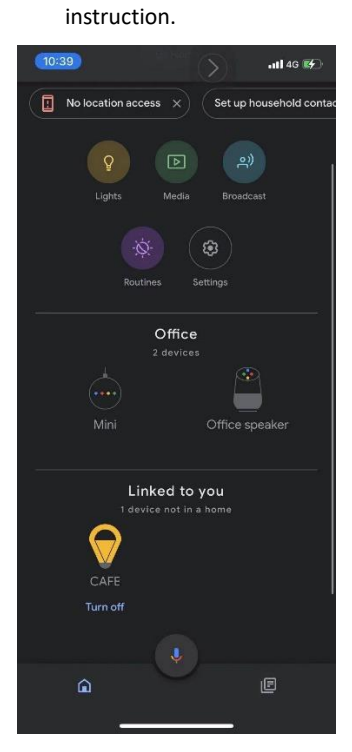

12) After clicking the cafe light, it shows following pages

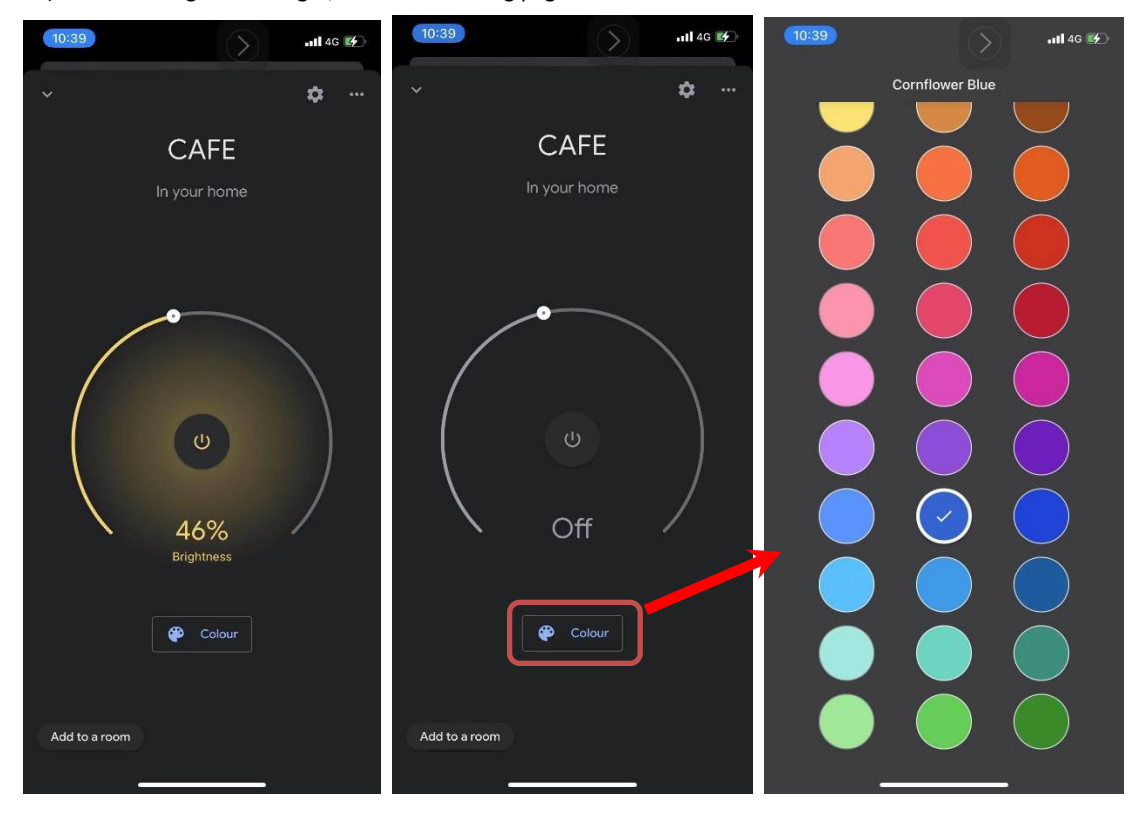

April 7, 2021

l

- 13) Change device name from the Google Home App
  - Click setting icon
  - Click "name"
  - Enter new device name
  - Click "SAVE"

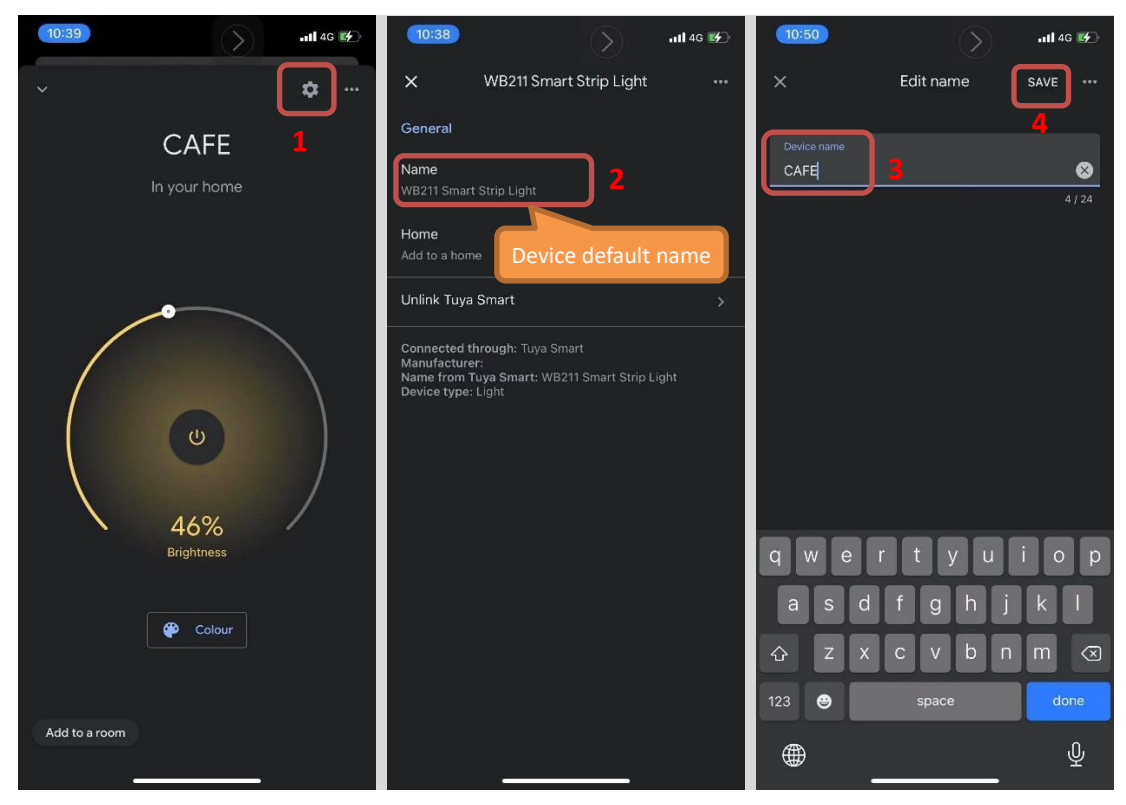